Please follow the instructions carefully to submit a topic.

Navigate to: https://sabm2024.exordo.com/

1)Make an account

| NEW TO EX ORDO?             |    | LOGGED IN PRE     | VIOUSLY?                |
|-----------------------------|----|-------------------|-------------------------|
| Email Address               |    | It looks like you | already have an Ex Ordo |
| albert.einstein@example.com |    | account. Please I | og in to that account.  |
| First Name                  |    | Email Address     |                         |
| Albert                      |    | marie.curie@exa   | mple.com                |
| Last Name                   | OR | Password          |                         |
| Einstein                    |    | *****             |                         |
| Password                    |    |                   | Forget your password?   |
| *****                       |    | Login             | rorgot your password.   |

### 2)Click Submit Your Abstract\*

\*Please note that while the system will call these topics "abstracts" that is simply because you are not submitting a full paper. We are unable to edit this wording. This is not the same as the Call for Abstracts that will go out in March and we will notify you when the Call for Abstracts opens up. Where it asks for your "abstract" please enter the description of your presentation/panel.

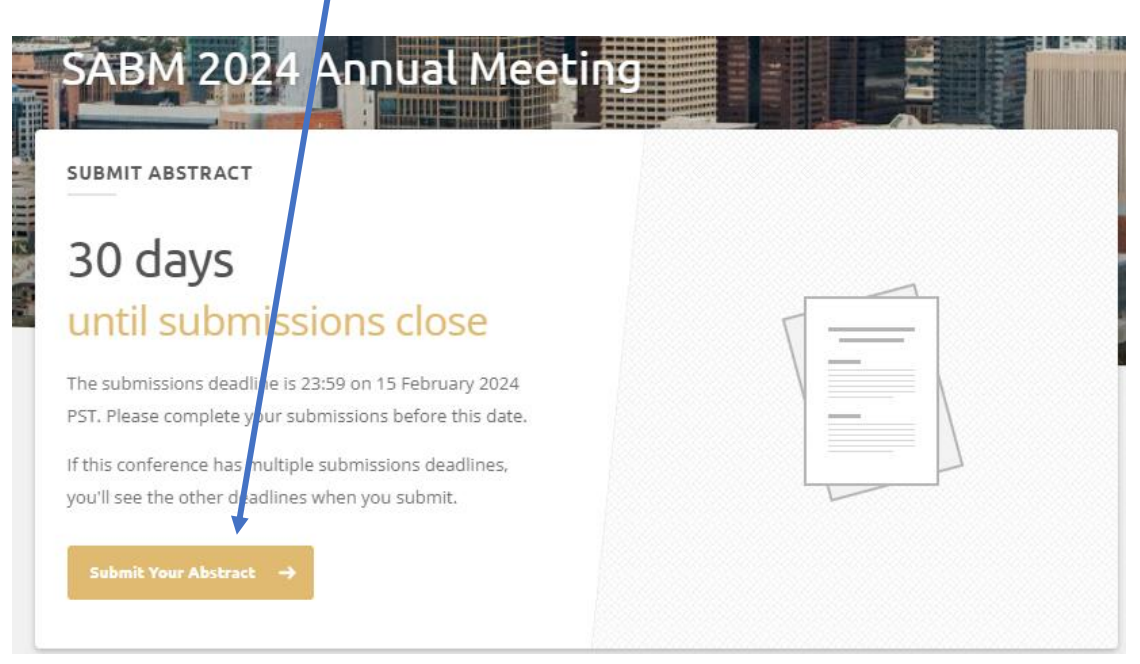

#### 3)New Submission

#### NEXT

#### <u>Track</u>

#### What track would you like to submit to?

#### Click on Call for Topics

| New Submission   | Track                                    |
|------------------|------------------------------------------|
| Track            | Which track would you like to submit to? |
| Title & Abstract | <ul> <li>Call for Topics</li> </ul>      |
| Authors          |                                          |
| Topics           | Done<br>Go To The Next Step              |

## DONE

#### Title and Abstract\*

\*Reminder while the system will call these topics "abstracts" that is simply because you are not submitting a full paper. We are unable to edit this wording. However, this is set up to collect topics for the 2024 Annual Meeting daily program. This is not the same as the Call for Abstracts that will go out in March!

Where it asks for your "abstract" please enter the description of your presentation/panel.

| New Submission               | Title & Abstract                                   |
|------------------------------|----------------------------------------------------|
| . Track                      | Title                                              |
| 2. Title & Abstract          | 1                                                  |
| Authors                      | Abstract                                           |
| 1. Topics                    | $egin{array}{cccccccccccccccccccccccccccccccccccc$ |
| 5. Additional<br>Information |                                                    |
|                              |                                                    |
|                              |                                                    |
|                              | 300 words remaining.                               |
|                              |                                                    |
|                              | Done<br>Go To The Next Step                        |

#### DONE

# <u>Authors</u>

## Please add all authors

|               | New Submission            | Authors                                                                                                    |
|---------------|---------------------------|----------------------------------------------------------------------------------------------------|
| ₽ 1.          | Track                     | Place cominate all the authors that contributed to this submission below.                                                                        |
| ep <b>2.</b>  | Title & Abstract          | r lease nominate an the addrois that contributed to this submission below.                                                                       |
| ₽ 3.          | Authors                   | Denise Smith                                                                                                    |
| ep <b>4</b> . | Topics                    | dsmith@talley.com I'm not an Author                                                                                                    |
| ₅ 5.          | Additional<br>Information | Title                                                                                                    |
|               |                           | · · · · · · · · · · · · · · · · · · ·                                                                                                    |
|               |                           | Affiliation                                                                                                    |
|               |                           |                                                                                                    |
|               |                           | Country                                                                                                    |
|               |                           | Suffix<br>Please let us know if you are an MD, RN, PhD, etc. so that if your topic is chosen, we can<br>have you properly listed in the program. |
|               |                           | Position *<br>What is your position at your Affiliation?                                                                                         |
|               |                           |                                                                                                    |
|               |                           | <b>Presenter(s) *</b><br>Has this speaker agreed to present at the 2024 SABM Annual Meeting if this topic is selected?                           |
|               |                           | Select an Option                                                                                                    |
|               |                           | Done                                                                                                    |
|               |                           | 2. Add Another Author                                                                                                    |
|               |                           | Dese                                                                                                    |
|               |                           | Done<br>Go To The Next Step                                                                                                    |

DONE

#### Topics\*

# \*Note; this is another area where we cannot control the use of the word "Topics". As shown, this is where you will indicate the target audience for your proposed topic.

| C  | New Submission            | Topics                                                                                                    |
|----|---------------------------|----------------------------------------------------------------------------------------------------|
| 1. | Track                     | Please choose your topics from the list below.                                                                  |
| 2. | Title & Abstract          |                                                                                                    |
| 3. | Authors                   | TARGET AUDIENCE 6 Topics                                                                                        |
| 4. | Topics                    | Nurses                                                                                                    |
| 5. | Additional<br>Information | <ul> <li>Healthcare Administrators/Program Managers</li> </ul>                                                  |
|    |                           | Perfusionists                                                                                                   |
|    |                           | Laboratory Professionals                                                                                        |
|    |                           | Other                                                                                                    |
|    |                           | <i>If none of the topics suit, choose the nearest applicable topic or contact the chair for further advice.</i> |
|    |                           | Done<br>Go To The Next Step                                                                                     |

DONE

## Additional Information

In this section you will select if you are submitting a 20 minute presentation or a 55 minute multispeaker panel as well as your learning objectives.

|                | New Submission            | Additional Information                                                                                                    |  |  |  |  |
|----------------|---------------------------|----------------------------------------------------------------------------------------------------|--|--|--|--|
| тер <b>1.</b>  | Track                     | Submission Type *                                                                                                    |  |  |  |  |
| TEP <b>2</b> . | Title & Abstract          | Please indicate the presentation format you are applying for.                                                                |  |  |  |  |
| тер <b>3.</b>  | Authors                   | Select an Option •                                                                                                    |  |  |  |  |
| TEP <b>4.</b>  | Topics                    | Learning Objective 1 *                                                                                                    |  |  |  |  |
| тер <b>5</b> . | Additional<br>Information | $B \qquad I \qquad U \qquad := \qquad := \qquad e^2 \qquad x^2 \qquad x_2 \qquad \Omega$                                     |  |  |  |  |
|                |                           |                                                                                                    |  |  |  |  |
|                | Learning Objective 2 *    |                                                                                                    |  |  |  |  |
|                |                           | Please include details of your second learning objective.                                                                    |  |  |  |  |
|                |                           | $\mathbf{B}  I  \mathbf{U}  \stackrel{:}{\equiv}  \stackrel{:}{=}  \mathscr{O}  \mathbf{X}^2  \mathbf{X}_2  \mathbf{\Omega}$ |  |  |  |  |
|                |                           |                                                                                                    |  |  |  |  |
|                |                           | Learning Objective 3 *<br>Please include details of your third learning objective.                                           |  |  |  |  |
|                |                           | $\mathbf{B}  I  \mathbf{U}  \stackrel{:=}{:=}  \mathscr{O}  \mathbf{X}^2  \mathbf{X}_2  \boldsymbol{\Omega}$                 |  |  |  |  |
|                |                           |                                                                                                    |  |  |  |  |
|                |                           |                                                                                                    |  |  |  |  |
|                |                           | Done<br>Save Submission                                                                                                    |  |  |  |  |

Check to see if all is correct. If so, you are free to move off the platform.

If not, see edit options on lower right of page. If you wish to submit another Topic, click on New Submission and repeat the process.

| New Submission | All of your submissions<br>submissions as long as<br>Back to List | Title<br>test<br>Authors<br>1. Ms. Denise Smith - talle)<br>Abstract<br>test                             | y of these                                                               | + New Submission |
|----------------|-------------------------------------------------------------------|----------------------------------------------------------------------------------------------------|--------------------------------------------------------------------------|------------------|
|                | < Back to List Submitted                                          | Title test Authors 1. Ms. Denise Smith - talle) Abstract test                                            | Y                                                                        | X                |
|                | Submitted                                                         | Title test Authors 1. Ms. Denise Smith - talley Abstract test                                            | γ                                                                        | x                |
|                |                                                                   | Abstract                                                                                                 | ,<br>                                                                    |                  |
|                |                                                                   | Track                                                                                                    |                                                                          |                  |
|                |                                                                   | Call for Topics Topic Areas C Laboratory Professionals                                                   |                                                                          |                  |
|                |                                                                   | Submission Type<br>55 minute multi-speaker panel<br>Learning Objective 1<br>testaslnvgpannabpniadvpnipon |                                                                          |                  |
|                |                                                                   | Learning Objective 2<br>test [a<br>mbgomarowaenmoaebom[r<br>Learning Objective 3                         |                                                                          |                  |
|                |                                                                   | test apo[gokabmon=odmn bo[c<br>Submission Date<br>17th Jan 2024, 7:16am PST                              | dz-<br>Latest Update<br>17th Jan 2024, 7:24am PST<br>Submission ID<br>15 | 🖉 Edit           |